## Changing Your Major on the Bucks Website

In order to officially change your major on your college records, you will need to fill out a form located on the Bucks County Community College web site.

- To officially change your major, you will access the following web page: <u>https://apps.bucks.edu/admissions/</u>. Enter your Bucks username and password and click Login.
  - If you are unsure of your username, you can look it up here: <u>https://ac.bucks.edu/apps/admiss/whats-my-username/</u>
  - If you have forgotten your password, you can reset it here: <u>http://www.bucks.edu/e-resources/password/</u>

| Change my Major<br>Request Prerequisite | Manage your account |
|-----------------------------------------|---------------------|
| Waiver                                  | Please login        |
| Request Transcript<br>Evaluation        | Username:           |
| Logout                                  |                     |
|                                         |                     |
|                                         | Password:           |
|                                         |                     |
|                                         | Login               |

2. Once logged in, click the **Change your major** link.

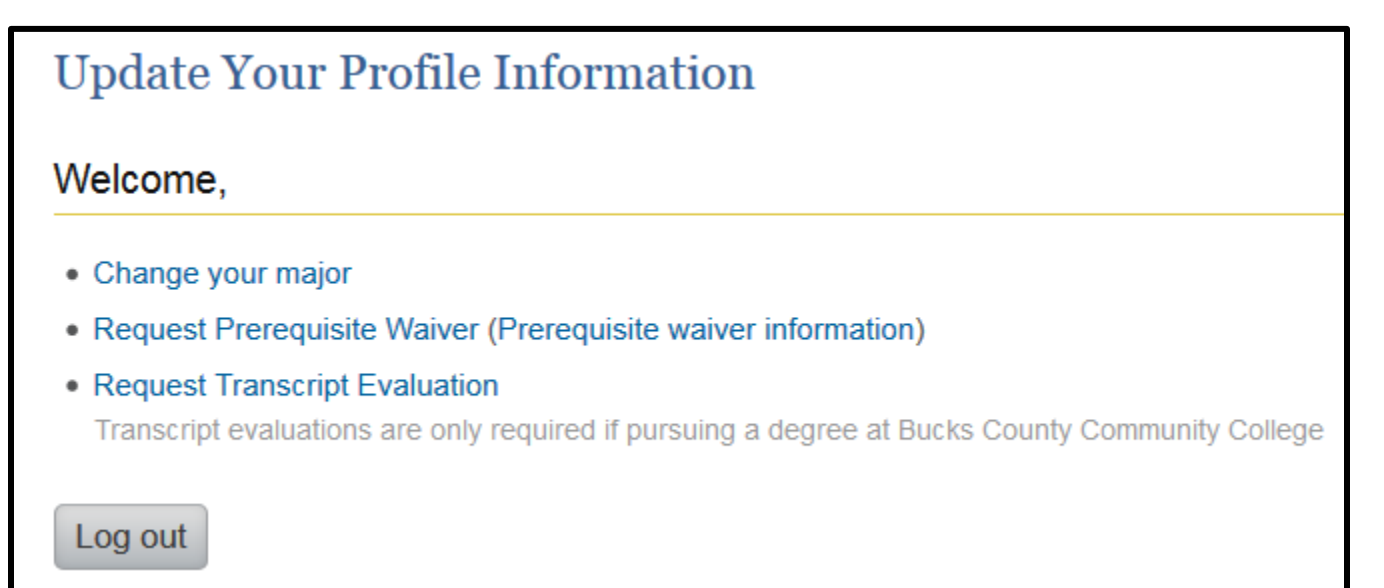

3. Fill out the information below and click the **Change major** button.

| Change Your Major                                                                                      |  |
|----------------------------------------------------------------------------------------------------|--|
| Walcoma                                                                                                |  |
| welcome,                                                                                               |  |
| Current major: AA.1002 - Liberal Arts: General                                                         |  |
| Best phone to reach you:                                                                               |  |
|                                                                                                    |  |
| New Major:                                                                                             |  |
| Select One                                                                                             |  |
| Your reason for making this change:                                                                    |  |
| - Select One -                                                                                         |  |
| If you selected "Other", please indicate your reason here:                                             |  |
|                                                                                                    |  |
|                                                                                                    |  |
|                                                                                                    |  |
|                                                                                                    |  |
| By submitting this, I am aware that this change of major may affect my future schedule planning and/or |  |
| duration of study at Bucks County Community College. I understand that it is my responsibility to meet |  |
| with an academic advisor appropriate to my new major at my earliest convenience.                       |  |
| Change major                                                                                           |  |